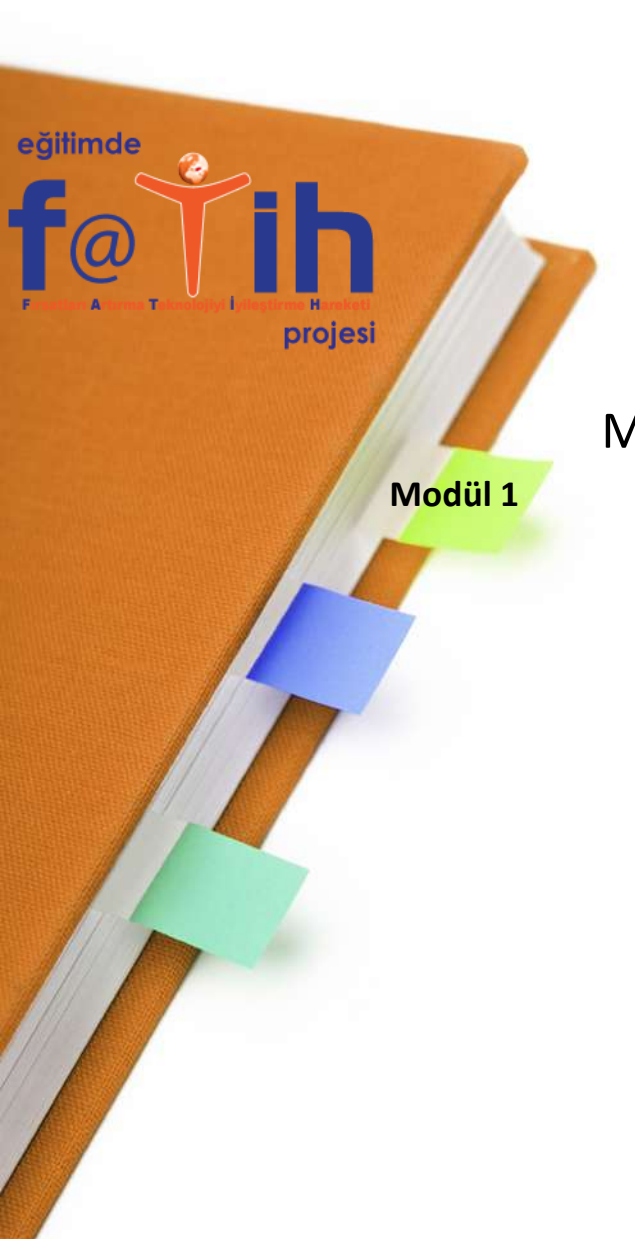

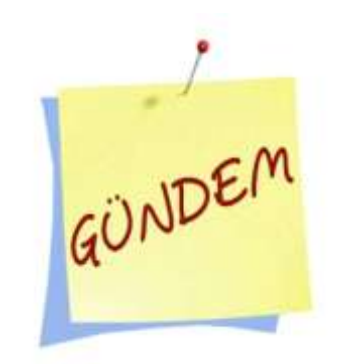

# MODÜL 1– **INTERNET KULLANIMI**INTERNET EXPLORER TEMEL İŞLEMLER GOOGLE ARAMA TEKNİKLERİ E-MAIL KULLANIMI

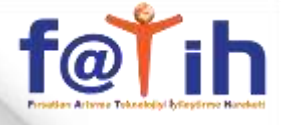

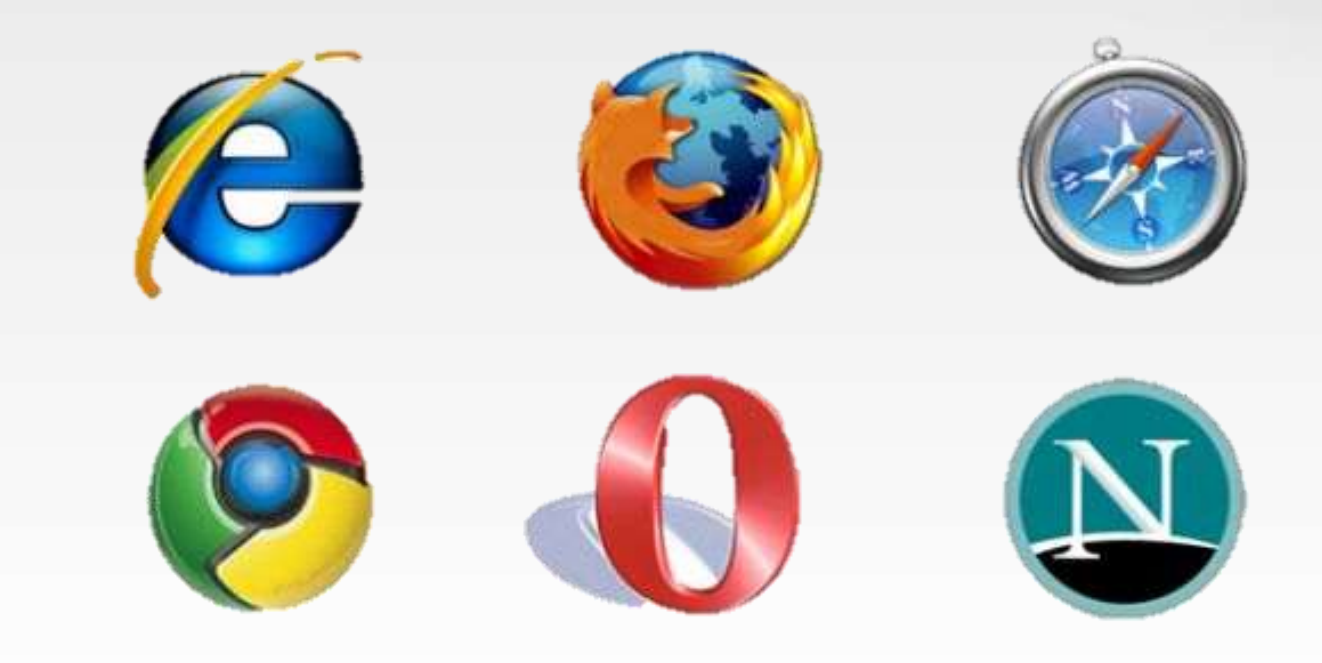

• İnternet Tarayıcı programlar ile internet sitelerini açabiliriz.

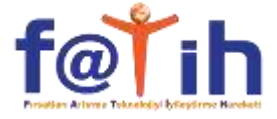

| 🥭 Google | e - Windows Inte | omet Explorer     |                                                                                                    |                                                                       |                         |
|----------|------------------|-------------------|----------------------------------------------------------------------------------------------------|-----------------------------------------------------------------------|-------------------------|
| GC       | G http://www     | v.google.com.tr/  | S                                                                                                    | × Livelearch                                                          | P -                     |
| Dosya D  | )üzen Görünüm    | Sık Kullanılarlar | Araçlar Yardım                                                                                                    |                                                                       |                         |
| 😭 🏟      | 88 • GGGoogle    | ×                 | 🏉 YOZGAT-SORGUN (K 😒 yozgat.gen.tr - Site 🦳 🏠                                                                                          | • 🖷 • 📾 •                                                             | 🖸 🔂 Sayfa 🔹 🔘 Araçlar 👻 |
|          | ĵ                | Reklam Progra     | Google'da Ara       Şansımı Denemek İstiyorum         Ara:        Yeb          Web        Türkçe sayfalar          Türkiye'den sayfala | Gelişmiş Arama<br>Tercihler<br>Dil Araçları<br>ar<br>e.com in English | iGoogle   Oturum açın   |
|          |                  |                   |                                                                                                    | 😔 Internet                                                            | 🔍 %100 🔻                |

 ADRES ÇUBUĞU: Açmak istediğimiz sitenin adresini buraya yazarız.

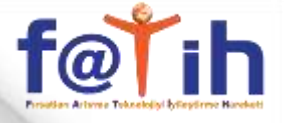

| 🧭 Google - Windows Internet Explorer                                                                                                    |                                                                                                    |                       |
|----------------------------------------------------------------------------------------------------|----------------------------------------------------------------------------------------------------|-----------------------|
| G + ttp://www.google.com.tr/                                                                                                    | 💟 😽 🗙 Live Search                                                                                                | P -                   |
| Dosya Düzen Görünüm Sık Kullanılanlar Araçlar Yardım                                                                                                    |                                                                                                    |                       |
| 😪 🍋 👻 🖸 Google 🛛 🗙 🏈 YOZGAT-SORGUN (K 🧐 yozgat.gen.tr - Site                                                                                              |                                                                                                    | 🕞 Sayfa 👻 🔯 Araçlar 👻 |
|                                                                                                    |                                                                                                    | iGoogle   Oturum açın |
| Web       Görseller       Gruplar       Dizin         Google'da       Ara       Şansımı Denemek         Ara:       Web       Türkçe sayfalar       Türkiy | diğer »<br>Gelişmiş Arama<br><u>Gelişmiş Arama</u><br><u>Tercihler</u><br><u>Dil Araçları</u><br>re'den sayfalar |                       |
| Reklam Programlarımız - Google Hakkında - Kariyer Başvur                                                                                                  | uları - <u>Google.com in English</u>                                                                             |                       |
|                                                                                                    | 😜 Internet                                                                                                    | 🔍 %100 🔻              |

• Açık olan sitelerin sekmeleri

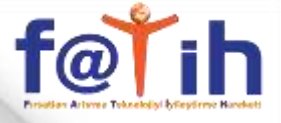

| 🏉 Google - Windows Internet Explore   |                                                                                               |                               |
|---------------------------------------|-----------------------------------------------------------------------------------------------|-------------------------------|
| G v G http://www.google.com.tr/       | Live Search                                                                                   |                               |
| Dosya Düzen Görünüm Sık Kullanılanlar | Araçlar Yardım                                                                                |                               |
| 😭 🕸 🗄 🕶 🖸 Google 🛛 🗙                  | 🏈 YOZGAT-SORGUN (K 🤤 yozgat.gen.tr - Site 🦳 🏠 🔭 👼                                             | 🔹 🕞 Sayfa 🔹 🎯 Araçlar 🔹 🎽     |
|                                       | Google'da Ara       Şansımı Denemek İstiyorum         Ara:        Web                         | i <u>Google   Oturum açın</u> |
| Reklam Progra                         | amlarımız - <u>Google Hakkında</u> - <u>Kariyer Başvuruları</u> - <u>Google.com in Englis</u> | <u>.h</u>                     |
|                                       | ©2007 Google                                                                                  | ~                             |
|                                       | Internet                                                                                      | 🔍 %100 🔻 📑                    |

• Aktif olan sayfayı yeniler yani yeniden açar

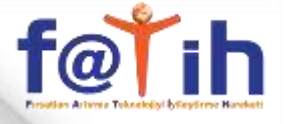

| 🥔 Google - Windows Internet Explorer                                                                                                    |                                                                                         |                       |
|----------------------------------------------------------------------------------------------------|-----------------------------------------------------------------------------------------|-----------------------|
| G http://www.google.com.tr/                                                                                                    | Live Search                                                                             | <b>₽</b> -            |
| Dosya Düzen Görünüm Sık Kullanılanlar Araçlar Yardım                                                                                                    |                                                                                         |                       |
| 🙀 🏟 🔠 🛪 🖸 Google 🛛 🗴 🎉 YOZGAT-SORGUN (K 😒 yozgat.gen.tr - Site                                                                                                    | 🎦 🏠 • 🖾 · 🖶 • 🔂                                                                         | Sayfa 🔹 💮 Araçlar 🔹 🎇 |
| Web       Görseller       Gruplar       Dizin       diğ         Google'da Ara       Şansımı Denemek İsti         Ara:       Web       Türkçe sayfalar       Türkiye'd | iGo<br>iye<br>iye<br>iye<br>iyorum<br>Een sayfalar<br>In - <u>Google.com in English</u> | ogle   Oturum açın    |
|                                                                                                    | Internet                                                                                | 🔍 %100 🔻 📊            |

• Yapılan işlemi iptal eder, durdurur.

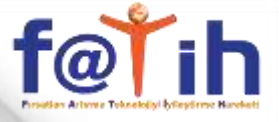

| Sector Sector Sect |                                                                                                    |               |
|----------------------------------------------------------------------------------------------------|----------------------------------------------------------------------------------------------------|---------------|
| - C http://www.google.com.tr/                                                                                                    | 💟 😽 🗙 Live Search                                                                                                    | <b>₽</b> -    |
| osya Düzen Görünüm Sık Kullanılanlar Araçlar Yardım                                                                                                    |                                                                                                    |               |
| 1 🏟 🗄 👻 🖸 Google 🛛 🗙 🏈 YOZGAT-SORGUN (K 🥸                                                                                                    | yozgat.gen.tr - Site 🎦 🏠 🔹 🖾 🔹 📾 🔹 🔂 Sayfa 🔹                                                                                | 🗿 Araçlar 👻 🎽 |
|                                                                                                    | iGoogle   Ot                                                                                                    | turum açın 🧉  |
| 0                                                                                                    | 1                                                                                                    |               |
|                                                                                                    | $\bigcap \bigcap \rho^{M}$                                                                                                  |               |
| GO                                                                                                    |                                                                                                    |               |
|                                                                                                    |                                                                                                    |               |
|                                                                                                    |                                                                                                    |               |
| Web <u>Görseller</u> O                                                                                                    | <u>Gruplar Dizin diğer »</u>                                                                                                |               |
|                                                                                                    | Gelismis Arama                                                                                                    |               |
|                                                                                                    | Tercihler                                                                                                    |               |
| Google'da Ara Şa                                                                                                    | ansımı Denemek İstiyorum Dil Araçları                                                                                       |               |
| Google'da Ara Şi<br>Ara: ⊙ Web ◯ Türkçe si                                                                                                    | ansımı Denemek İstiyorum <u>Dil Araçları</u><br>ayfalar O Türkiye'den sayfalar                                              |               |
| Google'da Ara S<br>Ara:  Web  Türkçe s                                                                                                    | ansımı Denemek İstiyorum Dil Araçları<br>ayfalar O Türkiye'den sayfalar                                                     |               |
| Google'da Ara Şi<br>Ara: ⊙ Web ◯ Türkçe s                                                                                                    | ansımı Denemek İstiyorum<br>ayfalar O Türkiye'den sayfalar                                                                  |               |
| Google'da Ara Şi<br>Ara:  Web  Türkçe si<br><u>Reklam Programlarımız</u> - <u>Google Hakkında</u>                                                                                                    | ansımı Denemek İstiyorum<br>ayfalar O Türkiye'den sayfalar<br>a - <u>Kariyer Başvuruları</u> - <u>Google.com in English</u> |               |
| Google'da Ara S<br>Ara:  Web  Türkçe s<br><u>Reklam Programlarımız</u> - <u>Google Hakkında</u><br>©200                                                                                                    | ansımı Denemek İstiyorum<br>ayfalar O Türkiye'den sayfalar<br>a - Kariyer Başvuruları - Google.com in English               |               |

# • Bir önceki sayfayı açar

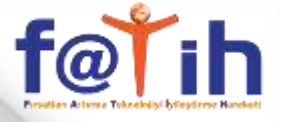

| Google - Windows Internet Explorer                                   |                                                                                                    |                          |
|----------------------------------------------------------------------|----------------------------------------------------------------------------------------------------|--------------------------|
| C http://www.google.com.tr/                                          | 🔛 😽 🗙 Live Search                                                                                                    | <b>₽</b> -               |
| )osya Düzen Görünüm Sık Kullanılanlar Araçlar Yardım                 |                                                                                                    |                          |
| 👌 🏟 🔠 👻 🖸 Google 🛛 🗴 🏈 YOZGAT-SORGUN (K) 🔅 yoz                       | zgat.gen.tr - Site 👘 🔹 🗟 🔹 🖶 Sa                                                                                                    | iyfa 🔹 🔯 Araçlar 🔹 🎽     |
| Google'da Ara                                                        | iGoog<br>Signer<br>iGoog<br>iGoog<br>igner<br>igner<br>i | <u>gle   Oturum açın</u> |
| Ara:   Web   Türkçe sayf:  Reklam Programlarımız - Google Hakkında - | falar O Türkiye'den sayfalar<br><u>Kariyer Başvuruları</u> - <u>Google com in English</u>                                                                                                    |                          |
| ©2007 G                                                              | Google                                                                                                    |                          |

# • Bir sonraki sayfayı açar

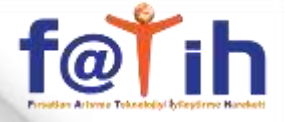

| Google - | Windows Int | ernet Explore      | IT .                                | 10                                     |                             |                       |     |
|----------|-------------|--------------------|-------------------------------------|----------------------------------------|-----------------------------|-----------------------|-----|
| 19-      | G http://ww | w.google.com.tr    | 1                                   |                                        | Live Search                 |                       |     |
| sya Düze | en Görünüm  | Sık Kullanılarılar | Araçlar Yardım                      |                                        |                             |                       |     |
| * 8      | 8 🕶 🖸 Googl | e X                | 🏉 YOZGAT-SORGUN (K 🌍 )              | /ozgat.gen.tr - Site                   | 📄 🟠 • 📾 • 📾 •               | · 📴 Sayfa 🔸 🍈 Araçlar | • " |
|          |             |                    |                                     |                                        |                             | iGoogle   Oturum açın |     |
|          |             |                    | 0                                   | 1                                      |                             |                       |     |
|          |             |                    |                                     | nole                                   | TAL                         |                       |     |
|          |             |                    | JUL                                 |                                        | ¢                           |                       |     |
|          |             |                    |                                     | O Türkiy                               | e                           |                       |     |
|          |             |                    |                                     |                                        |                             |                       |     |
|          |             |                    | Web <u>Görseller</u> <u>G</u>       | ruplar <u>Dizin</u> <mark>diğer</mark> | <u>»</u>                    |                       |     |
|          |             |                    |                                     |                                        | Gelişmiş Arama<br>Tercihler |                       |     |
|          |             | (                  | Google'da Ara 🛛 Şa                  | nsımı Denemek İstiyo                   | rum Dil Aradan              |                       |     |
|          |             |                    | Ara: 💿 Web 🔘 Türkçe sa              | ıyfalar 🔘 Türkiye'den                  | sayfalar                    |                       |     |
|          |             |                    |                                     |                                        |                             |                       |     |
|          |             |                    |                                     |                                        |                             |                       |     |
|          |             | Reklam Prog        | ramlarımız - <u>Google Hakkında</u> | - Kariyer Başvuruları                  | Google.com in English       |                       |     |
|          |             |                    |                                     |                                        |                             |                       |     |
|          |             |                    | ©200                                | 7 Google                               |                             |                       | 20  |

• Komutların bulunduğu menüler

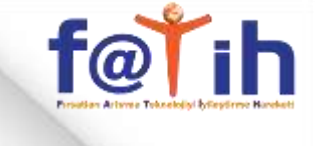

| Image: Second Second | 😽 🗙 Live Search                                                                        | <ul> <li>Sayfa • O Araçlar • *</li> <li>iGoogle   Oturum açın</li> </ul> |
|----------------------------------------------------------------------------------------------------|----------------------------------------------------------------------------------------|--------------------------------------------------------------------------|
| Dosya Düzen Görünüm Sik Kullanılarlar Araçlar Yardım                                                                                                    | 👌 • 🔊 - 🖶 •                                                                            | • 🕞 Sayfa • 🎯 Araçlar • 🎽<br>i <u>Google   Oturum açın</u> 🖄             |
| Image: Image: | ) 🏠 • 📾 • 🖶 •                                                                          | <ul> <li>Sayfa - O Araçlar - </li> <li>iGoogle   Oturum açın</li> </ul>  |
| Google<br>Web Görseller Gruplar Dizin diğer x                                                                                                    |                                                                                        | iGoogle   Oturum açın 🦉                                                  |
| Ara:      Web      Türkçe sayfalar      Türkiye'den s                                                                                                    | <u>Gelişmiş Arama</u><br>Tercihler<br>Dil Araçları<br>ayfalar<br>Boogle com in English |                                                                          |

# • SIK KULLANILANLAR listesine eklenmiş olan siteleri gösterir

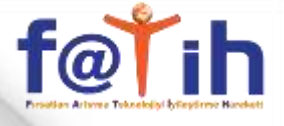

| Google - Windows Internet Explorer                                                                                                    |                                                                            |                    |
|----------------------------------------------------------------------------------------------------|----------------------------------------------------------------------------|--------------------|
| Solution                                                                                                    | 💟 😽 🗙 Live Search                                                          | <b>₽</b> -         |
| ısya Düzen Görünüm Sık Kullanılanlar Araçlar Yardım                                                                                                    |                                                                            |                    |
| 🔗 😌 🔹 🕞 Google 🛛 🗶 🏈 YOZGAT-SORGUN (K 🎡 yozgat.gen.tr - Sib                                                                                                    | e . 🌔 🏠 🔹 🖾 🔹 🖶 Sayfa                                                      | a 🔹 🔘 Araçlar 👻    |
|                                                                                                    | iGoogle                                                                    | <u>Oturum açın</u> |
| Web       Görseller       Gruplar       Dizin         Google'da Ara       Şansımı Denemel         Ara:       Web       Türkçe sayfalar       Türkü         Reklam Programlarımız       Google Hakkında - Kariyer Başvı | diğer »<br>Gelişmiş Arama<br>Tercihler<br>Dil Araçları<br>iye'den sayfalar |                    |
|                                                                                                    |                                                                            |                    |

# • Yeni sekmede yeni bir site açmamızı sağlar

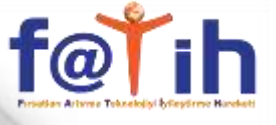

? X

#### **INTERNET KULLANIMI**

| -            |                                                                                                    |                                                                                                    |
|--------------|----------------------------------------------------------------------------------------------------|----------------------------------------------------------------------------------------------------|
| ıllanılanlar | Araçlar Yardım                                                                                                    | Genel Güvenlik Gizlilik İçerik Bağlantılar Programlar Gelişmiş                                                                               |
|              | Gözatma Geçmişini Sil                                                                                                    | Giriş Sayfası<br>Giriş sayfası sekmeleri oluşturmak için her adresi kendi satırına yazın.                                                    |
|              | Açılır Pencere Engelleyicisi<br>Kimlik Avı Filtresi<br>Eklentileri Yönet                                                                               | http://www.google.com.tr/l           Geçerli Olanı Kullan         Varsayılanı Kullan         Boş Kullan                                      |
|              | Bu Özet Akışına Abone Ol<br>Özet Akışı Bulma<br>Windows Update                                                                                         | Gözatma geçmişi<br>Geçici dosyaları, geçmişi, tanımlama bilgilerini, kaydedilen parolaları ve<br>Web formu bilgilerini silin.<br>Sil Ayarlar |
|              | Windows Messenger         Bağlantı Sorunlarını Tanıla         Ingilizce         OneNote'a Gönder         Sun Java Console         Internet Seçenekleri | Arama       Arama varsayılanlarını değiştirin.       Ayarlar         Sekmeler                                                                |
|              | Ara: 💿 Web 🔘 Türkçe sayfalar 🔘 Türk                                                                                                    |                                                                                                    |
|              |                                                                                                    | Tamam İptal Uygula                                                                                                    |

 Araçlar menüsünden İnternet Seçenekleri komutuna tıklayıp Internet Explorer açıldığında ilk açılmasını istediğiniz sitenin adresini buraya yazmalıyız

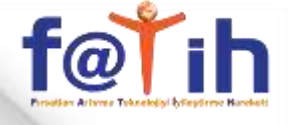

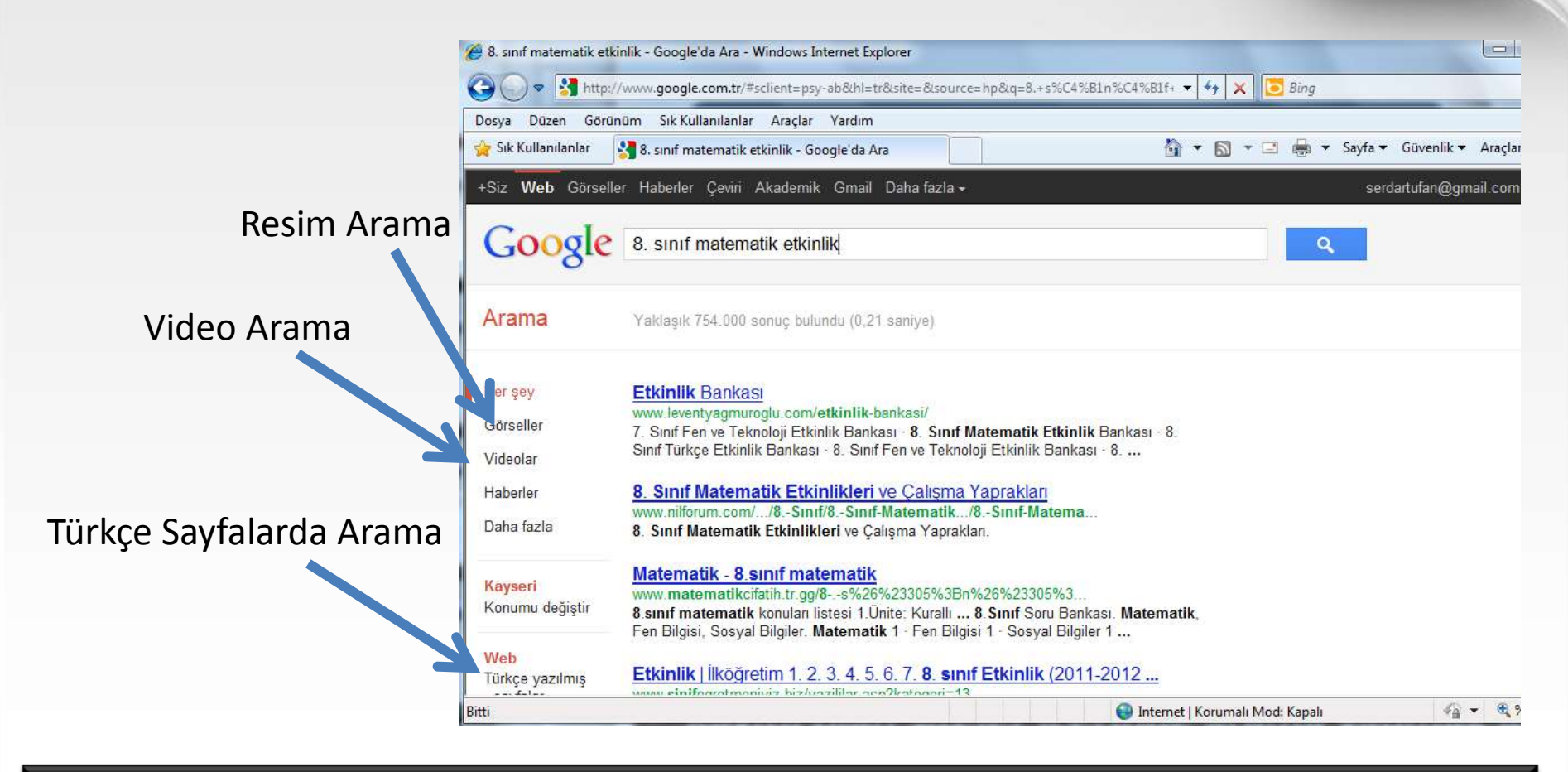

Kayıtlı olan siteler içerinde arama yapmak için kullanılır

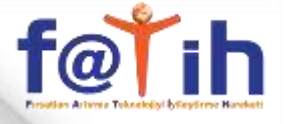

| 💭 🗣 🚰 http://www.google.com.tr=sclavite;                                                                                                    | wy-ablibictionies dessusces hplaged #SC416                                        | IIn's Citizlife • 4 🗶 💆 Aug                |                                                                                          | p •          |             |
|----------------------------------------------------------------------------------------------------|-----------------------------------------------------------------------------------|--------------------------------------------|------------------------------------------------------------------------------------------|--------------|-------------|
| sya Düzen Görünüm Sik-Kullandanlar Araçlı<br>Sık-Kullandarlar 💦 5. unif matematik etkirilik -                                                                                                    | ar Yandım<br>Google'da Ara                                                        | <u>0</u> ,•⊠⊡.⊛.•s                         | ayfa • Güvenlik • Araçlar • 🔓                                                            |              |             |
| iz Web Gürseller Haberler Çevri Akadın                                                                                                    | nik Gmail Daha tazla +                                                            |                                            | serdanufan@gmail.com + 4                                                                 | F            |             |
| Google 8. sinif matematik etk                                                                                                    | sinlik                                                                            | Q                                          | Arama əyətən                                                                             |              |             |
| vrama Vaktagik 754.000 sonuç bi                                                                                                    | utanda (0.21 namyo)                                                               |                                            | Geligmig arama<br>Dil araçtan<br>iGoogle                                                 |              |             |
| er gey Etkinlik Bankass<br>Selignig Arama - Windows Internet Explorer                                                                                                    | 4104.905.0002.co.41                                                               |                                            |                                                                                          |              |             |
| Titta //www.google.com.tr/advanced.se                                                                                                    | arch1ge8.+s%C4%E1a%C4%E1f+matematik                                               | keetkinlikä 💌 😒 🗛 😿 😇 Bin                  |                                                                                          | ρ.           |             |
| üzen Görünüm Sik Kullanılarılar Araçlar                                                                                                    | Yardim                                                                            |                                            |                                                                                          |              |             |
| anilaniar II Ganata Calimia Assess                                                                                                    |                                                                                   | 🗿 • 📾 • 🖼 🚇                                | • Sayfa• Güvenlik• Ara                                                                   | çlar = 🕢 = 🦈 |             |
| aunitaria 2 doodie oentund wataura                                                                                                    |                                                                                   |                                            |                                                                                          |              |             |
| Google Geignig Arama                                                                                                    |                                                                                   |                                            |                                                                                          |              | Sunum Arama |
| ogle Gelişmiş Arama                                                                                                    |                                                                                   | Gelig                                      | miş Arama İpuçları i Google                                                              | Hakkinda     | Sunum Arama |
| ogle Gelişmiş Arama                                                                                                    |                                                                                   | Gelis                                      | imiş Arama İpuçları i Google                                                             | Hakkonda     | Sunum Arama |
| 8 sınf matematik etkinlik filetype                                                                                                    | sippt                                                                             | Celis                                      | miş Arama İşuçları I Google.                                                             | Hakkonda     | Sunum Arama |
| 8 sınf matematik etkinlik filetype<br>Aşağıdakileri içeren sayfaları b                                                                                                    | sppt                                                                              | Gelis                                      | imig Arama Iguçları   Geogle.                                                            | Hakkonda     | Sunum Arama |
| 8 sınf matematik etkinlik filetype<br>Aşağıdakileri içeren sayfaları t<br>Şu kelimelerin hepsini:                                                                                                    | sppt<br>pul<br>8 sinf matematik, etkinlik                                         | Celis                                      | imig Arama Ipuglan I Geogle.                                                             | Hakkonda     | Sunum Arama |
| 8 sınf matematik etkinlik filetype<br>Aşağıdakileri içeren sayfaları b<br>Şu kelimelerin hepsini<br>Aynen şu kelimeyi<br>nenburur                                                                                                    | s:ppt<br>pul<br>8 sinif matematik etkinlik                                        | Gelig                                      | imig Atama Ipuglan   Google.                                                             | Hakkanda     | Sunum Arama |
| 8 sınf matematik etkinlik filetype<br>Aşağıdakileri içeren sayfaları b<br>Şu kelimelerin hepsini:<br>Aynen şu kelimeyi veya kelime<br>grubunu:<br>Şu kelimelerden birini veya daha<br>fazlasını:                                                                                                    | sppt<br>pul<br>8 sinf matematik, etkinlik<br>OR                                   | <u>Celia</u><br>OR                         | imig Atama Ipuglan   Geogle                                                              | Hakkanda     | Sunum Arama |
| 8 sınf matematik etkinlik filetype<br>Aşağıdakileri içeren sayfaları b<br>Şu kelimelerin hepsini:<br>Aynen şu kelimeyi veya kelime<br>grubunu:<br>Şu kelimelerden birini veya daha<br>fazlasını:<br>Aşağıdakileri içeren sayfaları p                                                                                                    | sppt<br>pul<br>8 sinf matematik, etkinlik<br>OR                                   | Gelig                                      | imig Atama Ipuçlan i Geogle                                                              | Hakbanda     | Sunum Arama |
| 8 sınf matematik etkinlik filetype<br>Aşağıdakileri içeren sayfaları b<br>Şu kelimelerin hepsini:<br>Aynen şu kelimeyi veya kelime<br>grubunu:<br>Şu kelimelerden birini veya daha<br>fazlasını:<br>Aşağıdakileri içeren sayfaları g<br>Sonuçlar şu kelimelerden<br>hiçbirini içermesin:                                                                              | s:ppt<br>pul<br>8 sinf matematik, etkinilik<br>OR<br>gösterme                     | Celis<br>OR                                | Inig Atama Ipuçlan i Geogle                                                              | Hakbanda     | Sunum Arama |
| 8 sınf matematik etkinlik filetype<br>Aşağıdakileri içeren sayfaları tı<br>Şu kelimelerin hepsini:<br>Aynen şu kelimeyi veya kelime<br>grubunu:<br>Şu kelimelerden birini veya daha<br>fazlasını:<br>Aşağıdakileri içeren sayfaları ş<br>Sonuçlar şu kelimelerden<br>hiçbirini içermesin:<br>Daha fazla ayrıntı mı girmek is                                          | copt<br>out<br>8 sinf matematik etkinlik<br>0R<br>gösterme                        | Celis<br>OR                                | imia Arama Ipuglan I Geogle.<br>Itoroj<br>Itoroj<br>Itoroj                               | Hakkonda     | Sunum Arama |
| Sonuçlar şu kelimelerden<br>hişbirini içeren sayfaları b<br>Şu kelimelerin hepsini:<br>Aynen şu kelimeyi veya kelime<br>gubunu:<br>Şu kelimelerden birini veya daha<br>fazlasını:<br>Aşağıdakileri içeren sayfaları ç<br>Sonuçlar şu kelimelerden<br>hişbirini içermesin:<br>Daha fazla ayrıntı mı girmek is<br>Sayfa beşına gostanleçak sonuç                        | sppt<br>bul<br>8 sinif matematik, etkiniik<br>gösterme<br>tiyorsunuz?<br>10 sonuç | OR<br>OR                                   | imig Arama Ipuglan I Google.<br>Itoreu<br>Itoreu<br>Itoreu<br>Itoreu<br>Itoreu           | Hakkanda     | Sunum Arama |
| B sınf matematik etkinlik filetype<br>Aşağıdakileri içeren sayfaları b<br>Şu kelimelerin hepsini<br>Aynen şu kelimeyi veya kelime<br>grubunu:<br>Şu kelimelerden birini veya daha<br>fazlasını:<br>Aşağıdakileri içeren sayfaları ç<br>Sonuçlar şu kelimelerden<br>hiçbirini içermesin:<br>Daha fazla ayrıntı mı girmek is<br>Sayfa beşına göstenleçek sonuç<br>saysı | sppt<br>bul<br>8 sinif matematik, etkinilik<br>gösterme<br>tiyorsunuz?            | OR<br>OR<br>+ D seçenek <u>GoogleAnind</u> | imig Atama Ipuglan I Google.<br>Invesi<br>Invesi<br>Invesi<br>Invesi<br>Invesi<br>Invesi | Hakkanda     | Sunum Arama |

| INTERNET KULLANIMI                                                                                                    | f@redex Altere Telecologi                |
|----------------------------------------------------------------------------------------------------|------------------------------------------|
| Google - Windows Internet Explorer     Image: Image: | Çeviri Yapma                             |
| <ul> <li>Ø ## - Windows Internet Explorer</li> <li>Ø ○ ♥ 2 http://translate.google.com.tr/?hl=tr&amp;ttab=wT#en tr[1%20ar ♥ 4 × 10 Bing</li> <li>Dosya Düzen Görünüm Sık Kullanılanlar Araçlar Yardım</li> <li>☆ Sık Kullanılanlar</li> <li>2 ##</li> </ul>                                                                                                    | uvenlik ★ Araçlar ▼ @ ▼ <sup>≫</sup>     |
| +Siz Web Görseller Haberler Çeviri Akademik Gmail Daha fazlası - serdart<br>Google<br>Google Translate Kaynak dil: İngilizce - Hedef dil: Türkçe - Tercüme et                                                                                                    | ufan@gmail.com - 🏠                       |
| Turkçe     İngilizce     Rusça       I am a student.     X       Øğrenciyim.                                                                                                    | 4) 🗸                                     |
| Yeni! Alternatif çevirileri görmek için yuka<br>tiklayın Kapat         Anında çeviriyi kapat       Google Çeviri Hakkında       Mobil       Gizlilik       Yardım       G         http://www.google.com.tr/imghp?h       Internet   Korumalı Mod: Kapalı                                                                                                    | andaki kelimeleri<br>eri bildirim gönder |

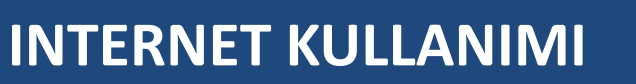

f@ĭi

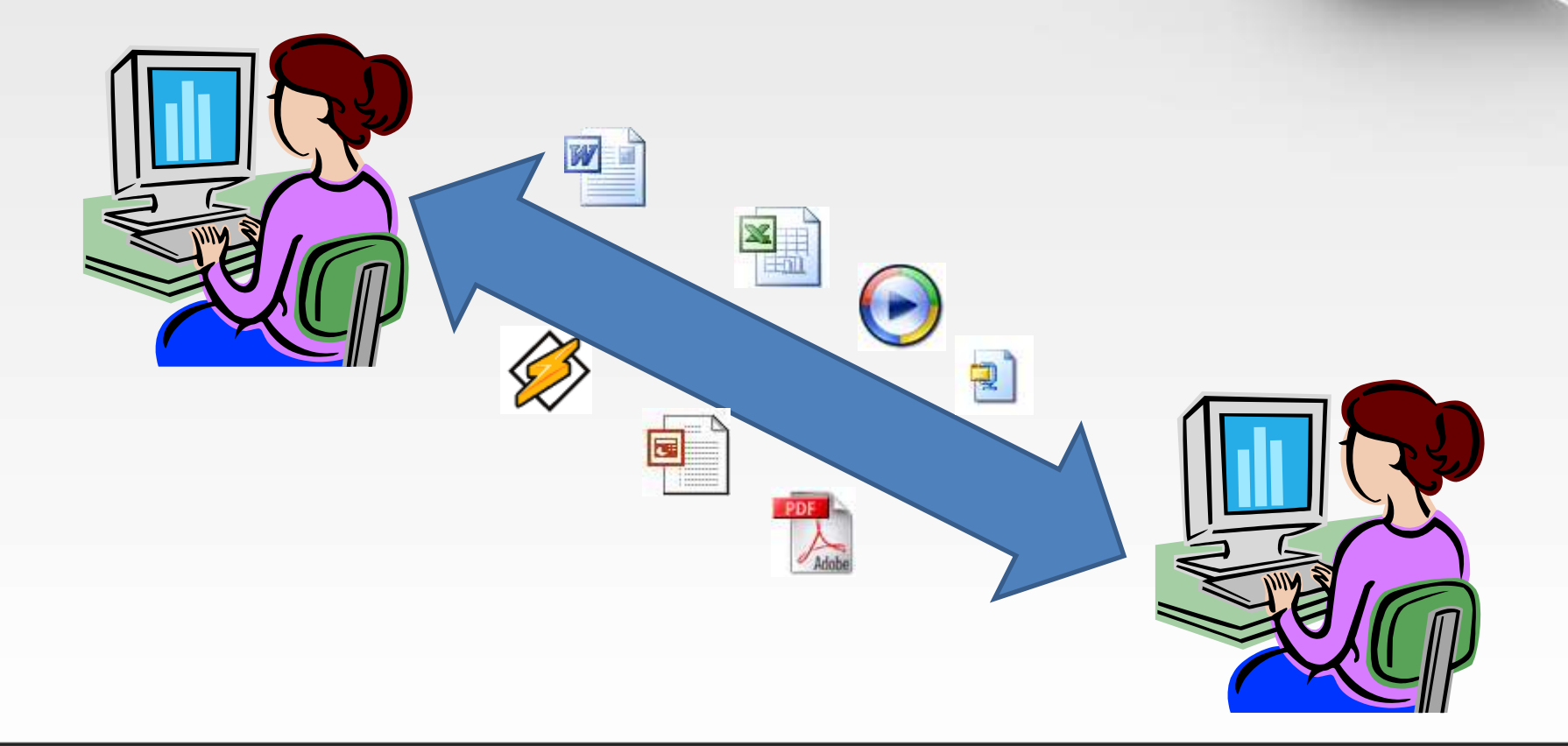

 E-mail gönderilirken mesaja müzik, video, resim gibi her türlü dosya eklenebilir.

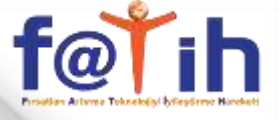

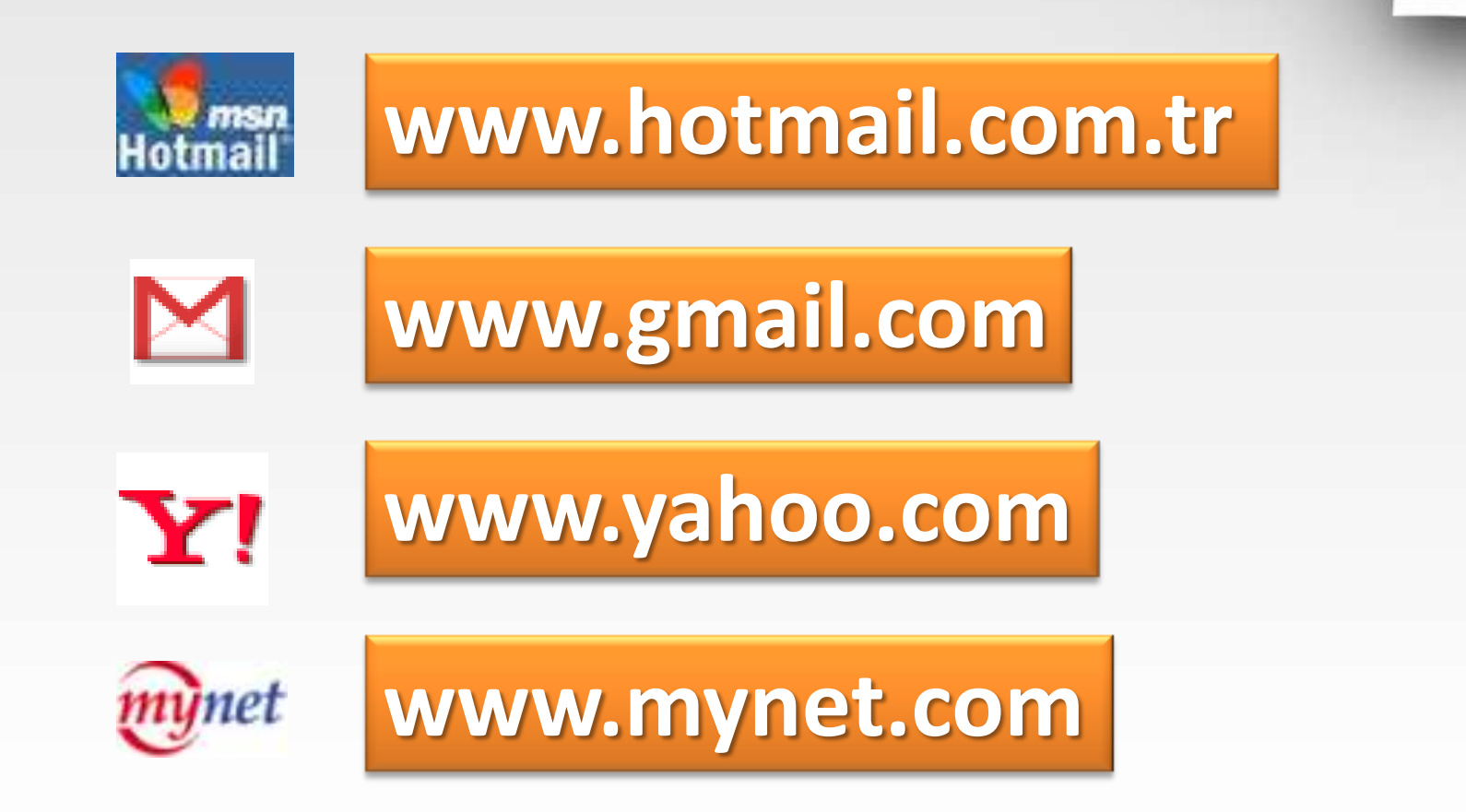

 E-mail gönderebilmek için e-mail hizmeti sunan sitelerden bir e-mail adresi almamız gerekir.

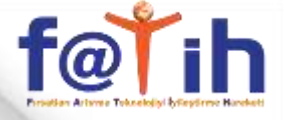

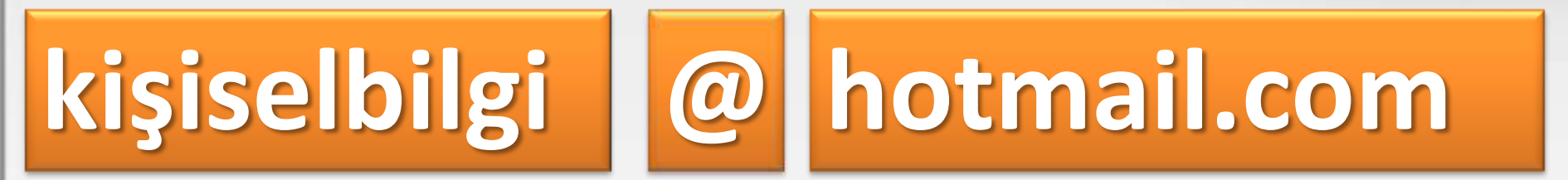

 E-mail adreslerinde kişinin belirlediği isim ile mail hizmeti veren sitenin ismi arasında @ (ed) işareti vardır.

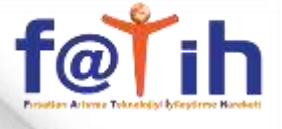

| Dosya | Düzen | Görünüm               | Sik Ku       | llanılanla | r Ara        | çlar |
|-------|-------|-----------------------|--------------|------------|--------------|------|
| 🔶 💊   | G     | ioogle                |              |            |              |      |
| Web   | Görse | ller <u>Grup</u> l    | ar <u>Bl</u> | og'lar     | <u>Dizin</u> | Gr   |
|       |       | 57755 <u>5753</u> 744 |              |            |              | 5-20 |

| Dosya Düzen Gö      | rünüm Sık Kullanılanlar Araşlar Yardım                                                  |
|---------------------|-----------------------------------------------------------------------------------------|
| 👷 Sik Kullanılarlar | 灯 Otunum Aç                                                                             |
|                     |                                                                                         |
| ise Wind            | ows Live (D                                                                             |
|                     |                                                                                         |
| $\geq$              | Hotmail                                                                                 |
| E-p                 | osta kullanmanın etkili yolu                                                            |
| •                   | Nicrosoft SmartScreen teknolojisiyle istenmeyen postayla mücadele edin                  |
| <b>a</b> 36         | E-posta hesaplarınızı tek bir yerden yönetin                                            |
| •                   | E-postaniza cep telefonunuzdan erişin                                                   |
|                     | Daha fazla bilgi >                                                                      |
| Hotn                | nail hesabınız yok mu? Kaydolun                                                         |
| Bir Wir             | dove Uve ID edinin ve Hatmail, Messenger, Nox INK ve diğer Microsoft<br>Jarim kullarını |

#### E-MAIL HESABI OLUŞTURMAK

 Internet Explorer penceresinden adres çubuğuna <u>www.hotmail.com.tr</u> adresini yazalım ve onaylayalım

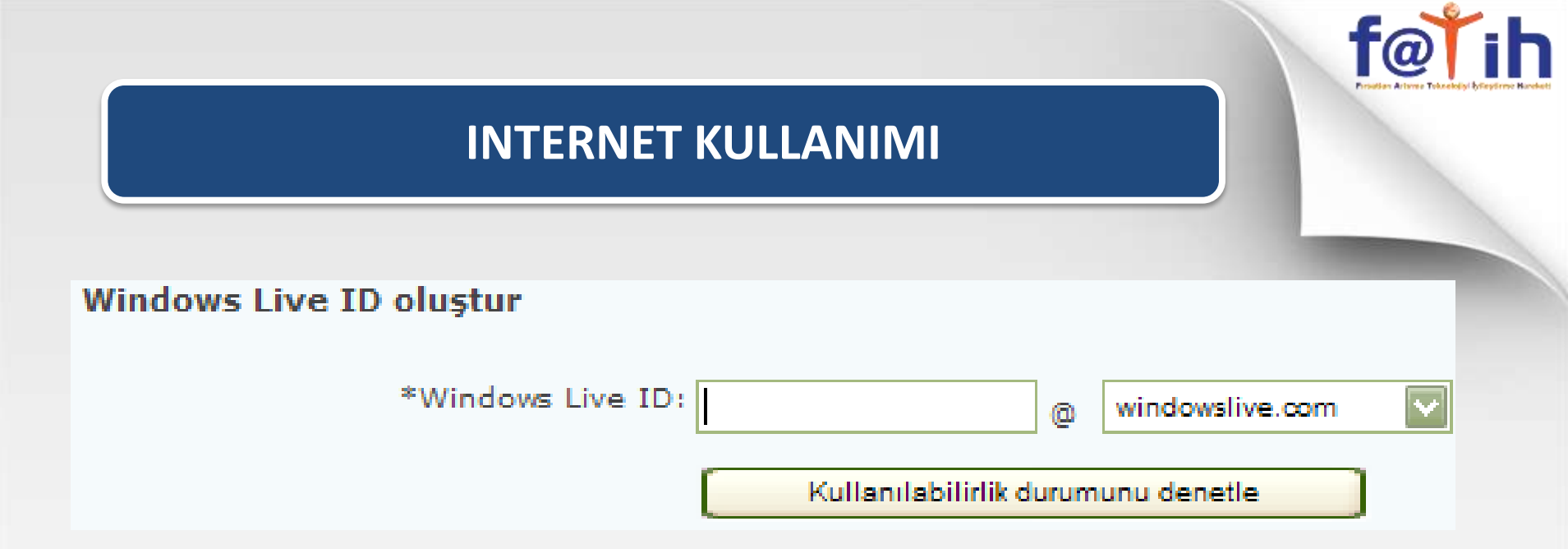

- Windows Live ID başlığının bulunduğu kısıma mail adresimizin ismini yazmalıyız.
- <u>Bu ismi yazarken</u>
- Küçük harf kullanmalı
- Türkçe karakter kullanmamalı
- Boşluk bırakmamalıyız.

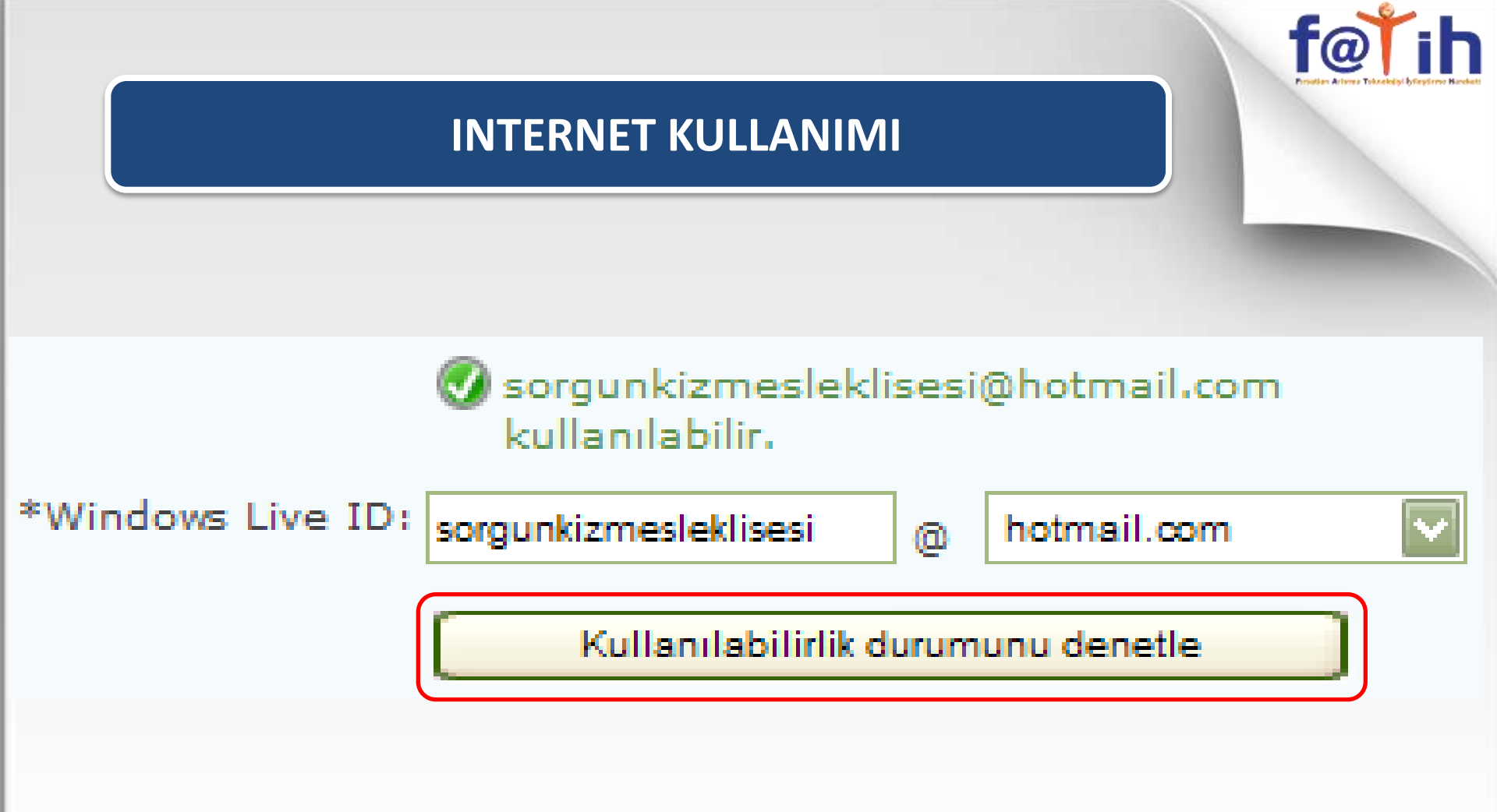

 Bu yeşil yazı çıkmamış ise bu butona tıklayıp kullanılabilirliğini denetletebiliriz.

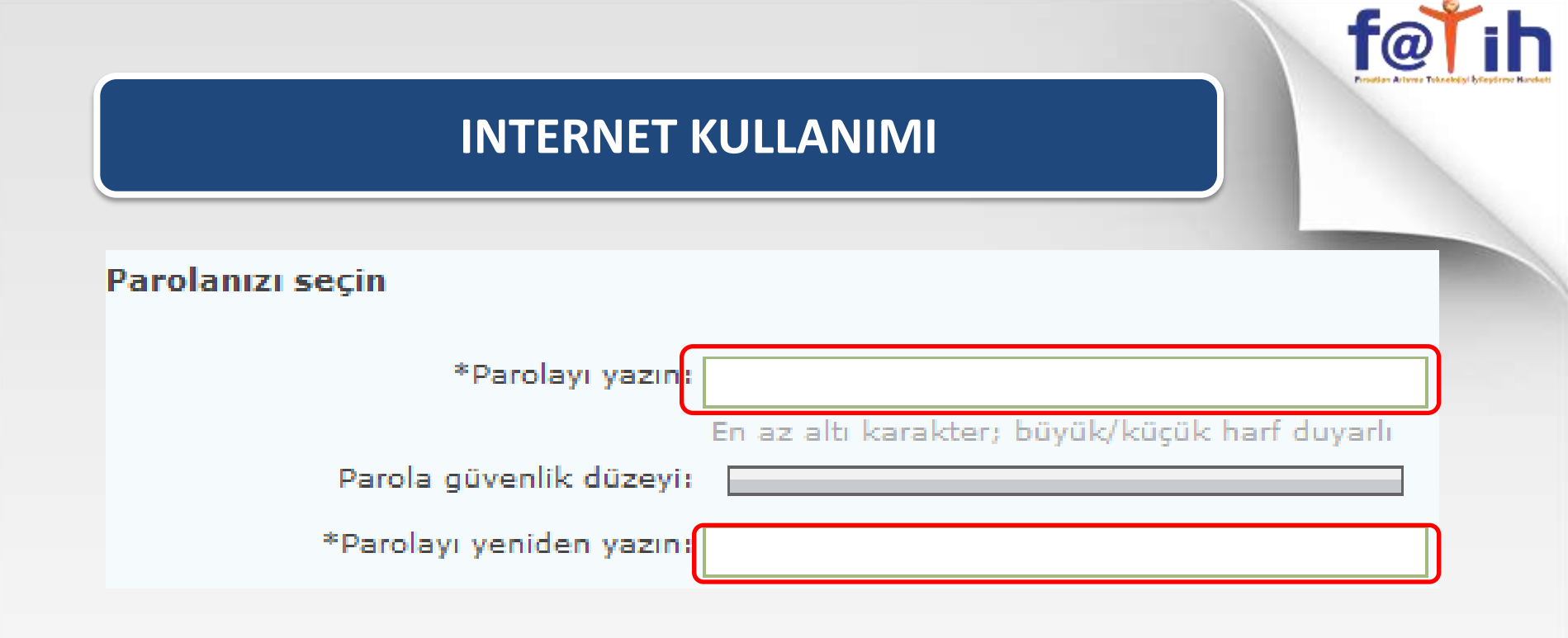

- Bu bölümde parolamızı belirlememiz gerekir.
- Her iki metin kutusuna da aynı parolayı yazmalıyız.
- Parolamız en az 6 karakterden oluşmalıdır
- Harfleri büyük yada

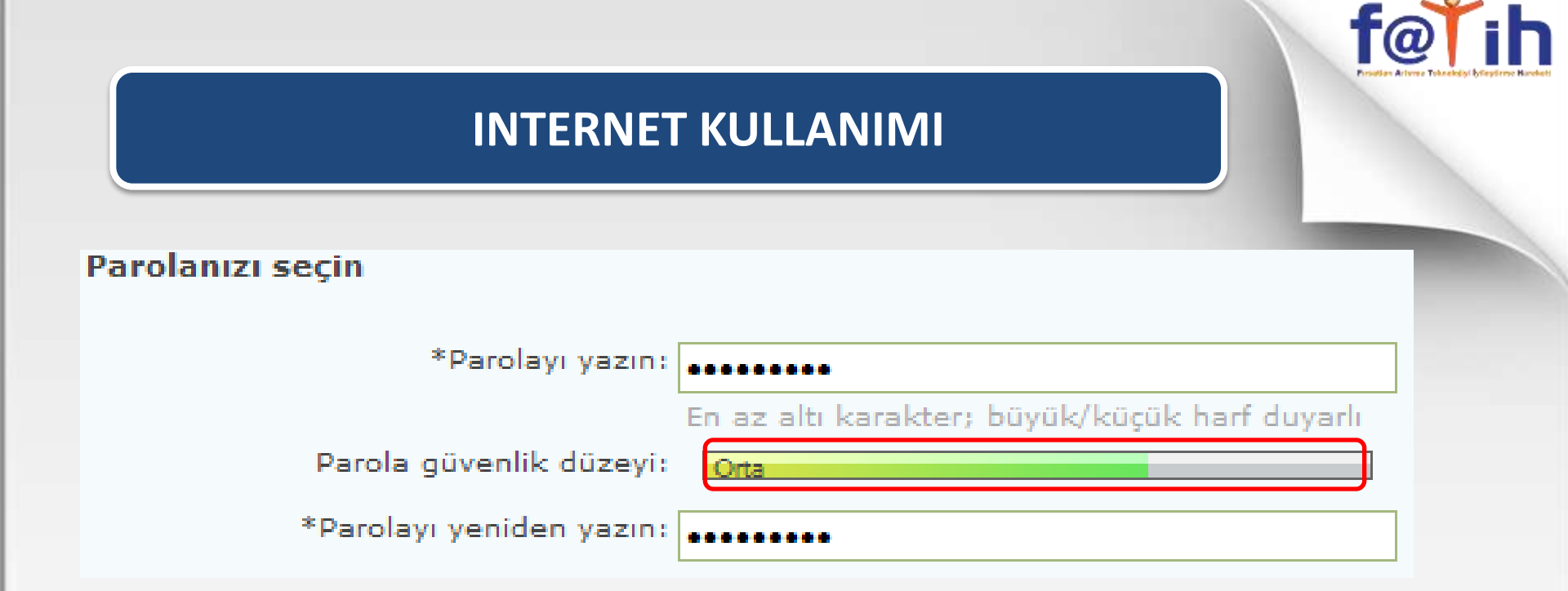

• Bu kısım parolamızın güvenilirlik seviyesinin ölçer.

 Güvenli bir parola oluşturmak için parola içerisinde harf, rakam ve karakterleri karışık olarak kullanmalıyız.

# <u>f@Ťih</u>

#### **INTERNET KULLANIMI**

#### Parola sıfırlama bilgilerini girin

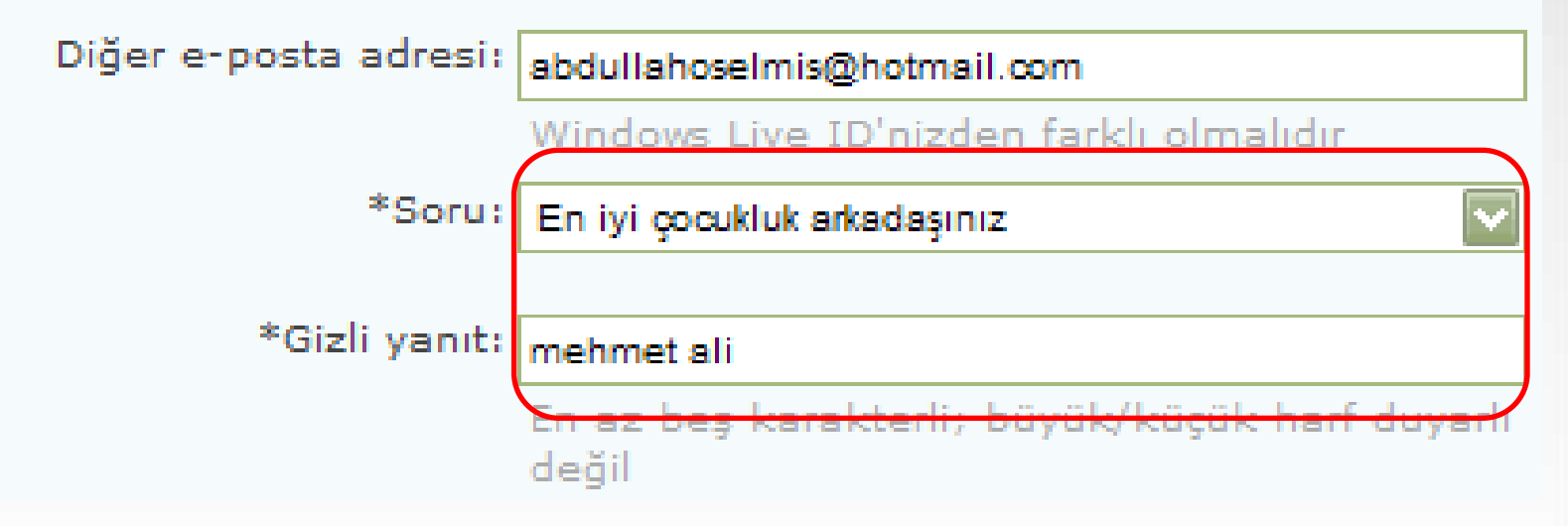

 Parolayı unutmamız halinde yeni parolayı oluşturabilmek için bir sor seçmeli ve yalnızca bizim bileceğimiz bir cevap belirlemeliyiz.

|                  | f@i                 |  |
|------------------|---------------------|--|
| INTERNE          |                     |  |
| Bilgileriniz     |                     |  |
| *Ad:<br>*Soyadı: | Abdullah<br>ÖSELMİŞ |  |
| *Cinsiyet:       | ⊙ Erkek O Kadın     |  |
| *Doğum yılı:     | 1979<br>Örnek: 1999 |  |
| *Ülke/Bölge:     | Türkiye             |  |
| *il:             | Yozgat 🔽            |  |
| *Posta Kodu:     | 66700               |  |

# • Adımızı yazmalıyız

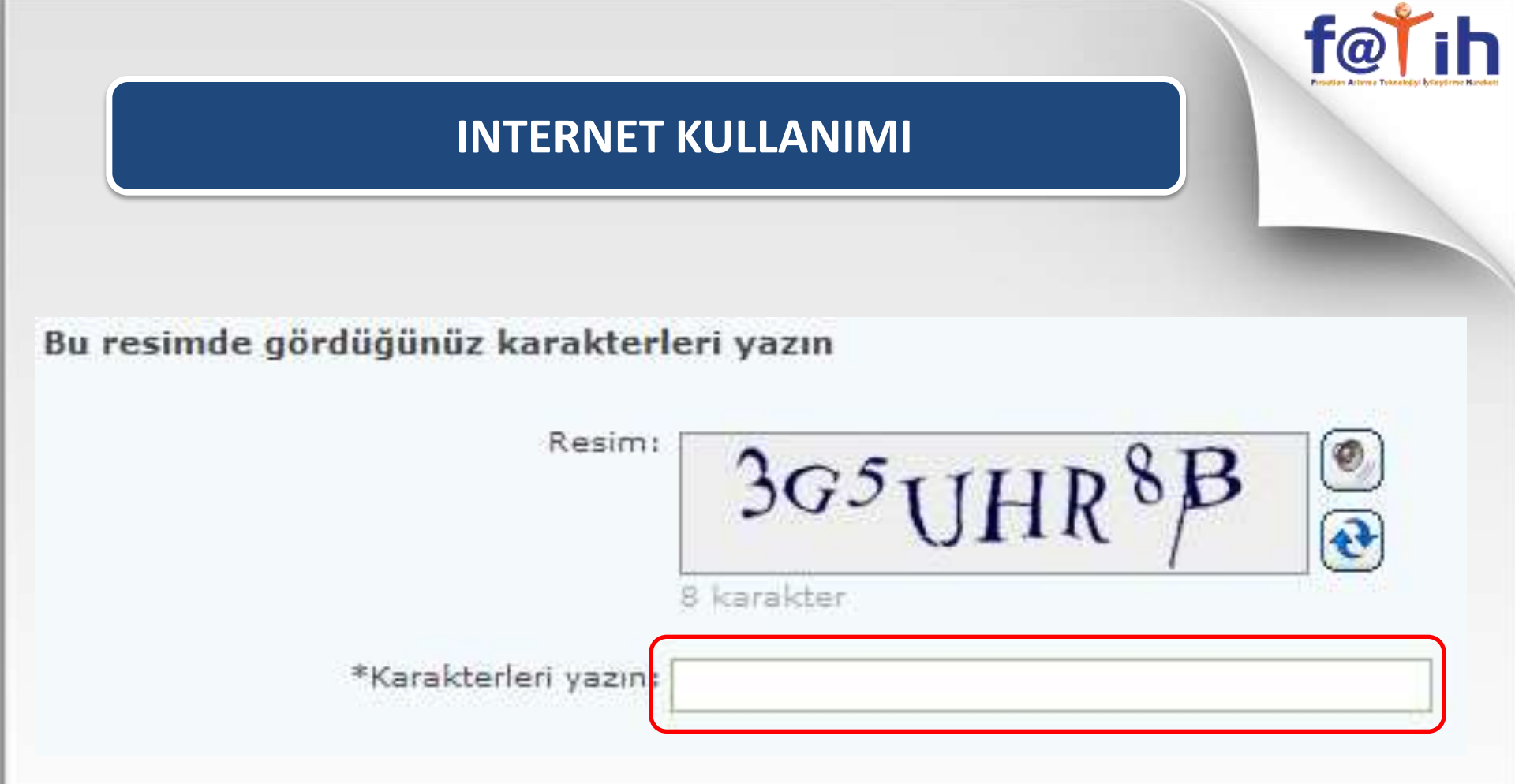

 Resimde gördüğümüz harf ve rakamları küçük büyük olmasına dikkat ederek aynen yazmalıyız.

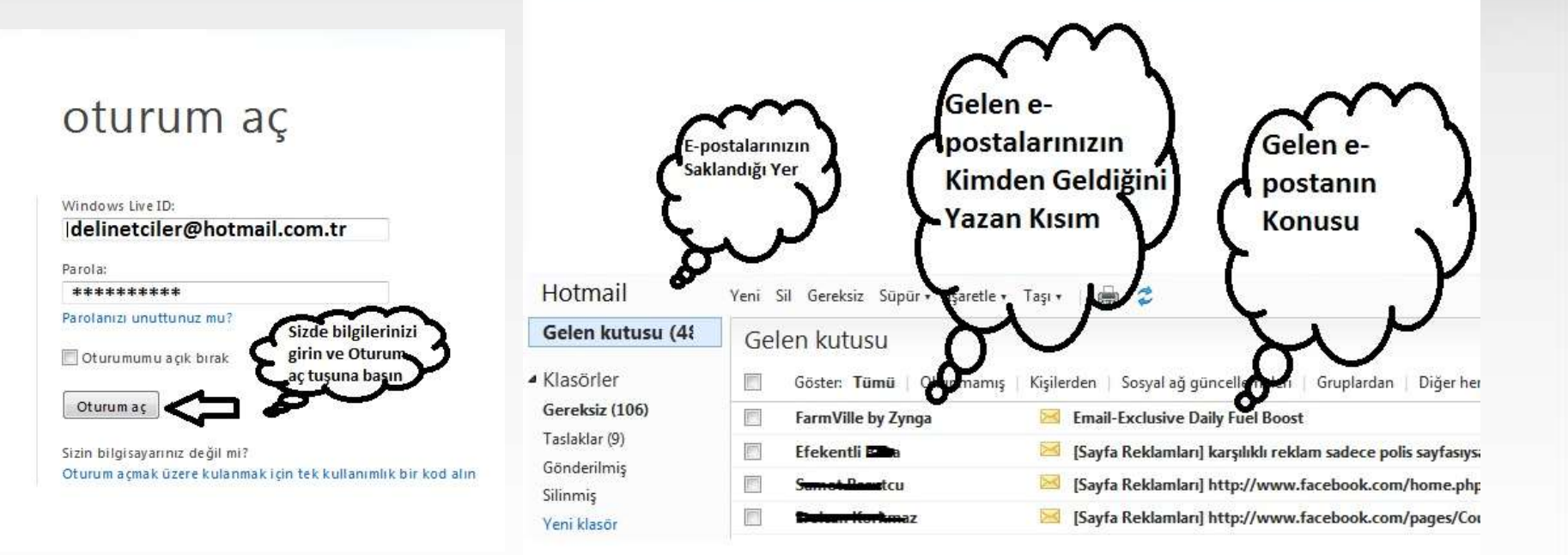

<u>www.hotmail.com</u> sitesinden kullanıcı adı ve şifre girmek suretiyle maillere ulaşılabilir

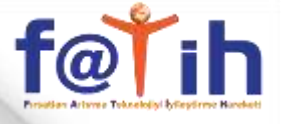

| e                        | Giriş Hotmail Spaces One                                             | Care Posta Web                                                                |   |
|--------------------------|----------------------------------------------------------------------|-------------------------------------------------------------------------------|---|
| 🖃 Yeni                   | 🗡 Sil 😽 Önemsiz 🖂 Okunmad                                            | lı olarak işaretle 👜 Taşı 💌                                                   |   |
| 1 Het                    | └ Kimden                                                             | Konu                                                                          | Т |
| <ul> <li>Inti</li> </ul> | newsletter@jannah.com                                                | New lectures. Celebrating 10 years online - aNæN UONE AUæÇa<br>Úái ãæŞÚ Çáİäå | 0 |
| Şu a<br>topl             | anda bir okumuş olduğumuz mesaj<br>u e- mail göndrme işlemine başlay | görünmekte.Biz en soldaki yeni butonuna basarak<br>acağız.<br>AkBilge         |   |

Yeni Mail için Yeni seçilir

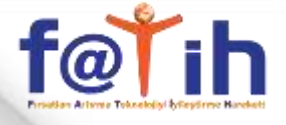

| Mindows Live                                                                                                    |                                                                 |
|----------------------------------------------------------------------------------------------------|-----------------------------------------------------------------|
| Ve <sup>®</sup> Giriş Hotmail Spaces OneCare Posta Posta Web                                                                                                    | @hotmail▼<br>Oturumu kapat                                      |
| Gönder 💋 Taslağı kaydet 🛛 Ekle 💌 Öncelik belirle 💌 🗙 İptal                                                                                                    | 📝 Seçenekler 🔞                                                  |
| Kimden: Bilgi ve Gizli alanlarını göster 🖉 TRENQ<br>Kime:                                                                                                    | Kişiler<br>(Tercih edilen e-posta)                              |
| Konu:<br>Düz metin göster                                                                                                    | ⊉hotmail.c<br>yali@hot                                          |
| X 🗈 🛍 Yazı<br>Tipi Stili - Yazı Tipi - K T A 📰 📰 🗄 🗄 🛱 🛱 🕼 🚕 - 炎 A 🥝                                                                                                    | -' , .li@                                                       |
| Yazı tipi boyutu rengini ayarladıktan sonra buraya<br>yazacağımız e- maili yazıyoruz ve kontrol ettikten sonra<br>kimlere göndermek istiyoruz ona geliyoruz.En sağda<br>listemiz var.Tıklıyoruz listeye otomatik olarak kime<br>gidecek ise o ayarlıyor. | incimail.com<br>incimail.com<br>ihotmail.com<br>itmail.com<br>t |
| AkBilge<br>www.akbilge.com                                                                                                    | Ihotmail.com<br>@hotmail.c                                      |
|                                                                                                    | 41@hotma                                                        |

Kime kısmına mail göndereceğiniz kişinin adresi , Konu ne ise o yazılır ve alt kısma mail içeriği yazılarak Gönder tıklanır

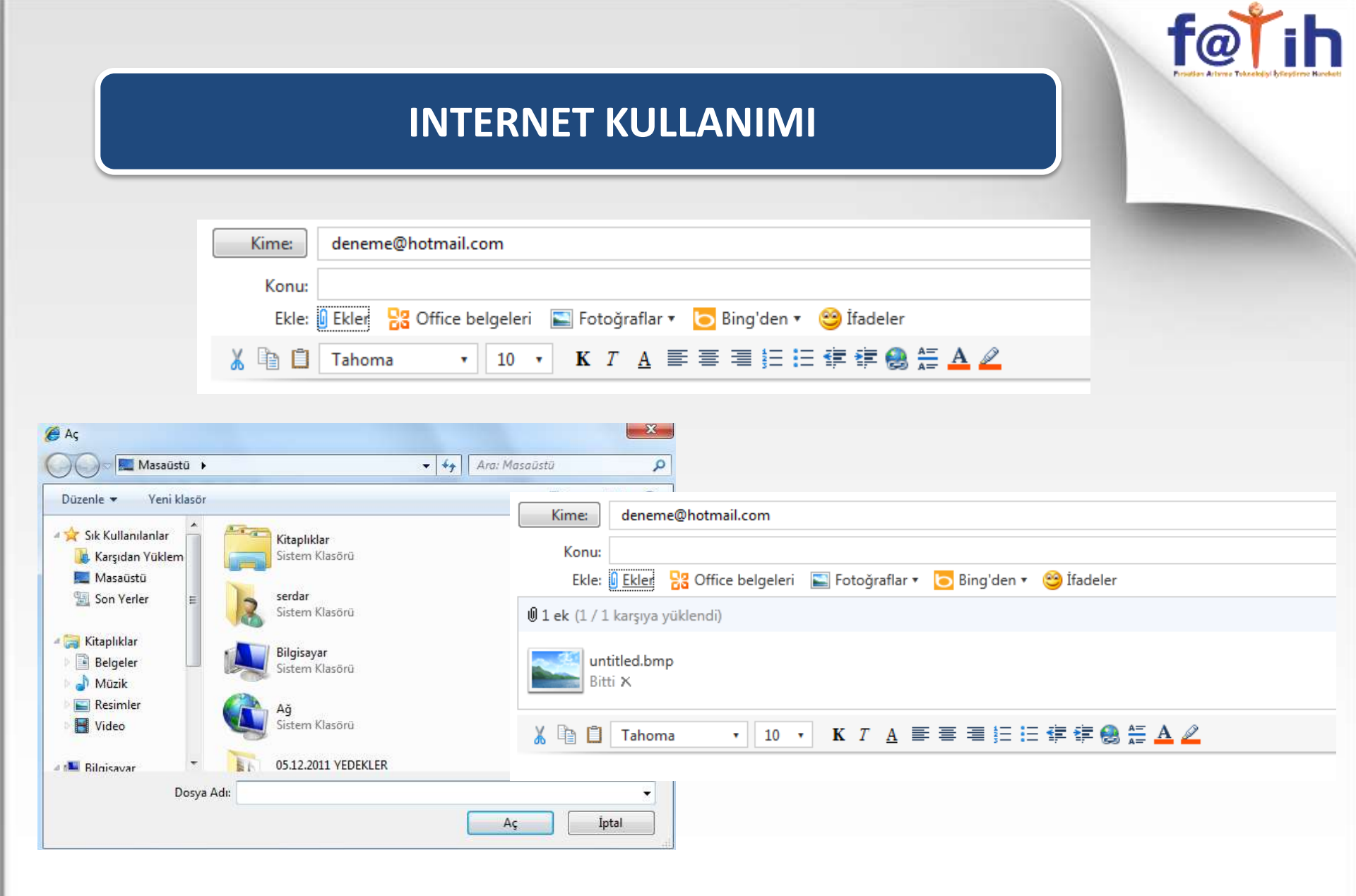

#### Ekle kısmından maile dosya yada belge eklenebilir